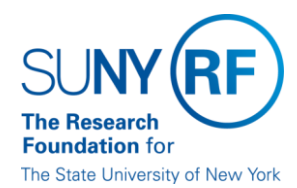

**Research Foundation for SUNY** Information Services Department RF Report Center September 2017 Release Notes

### **Release Notes**

Below outlines the RF BI Service Requests that were addressed in the most recent release for the RF Report Center. This release was moved into the production environment on Saturday, September 23<sup>rd</sup>, 2017.

| Category | Description                                                                                                    | Service Request<br>Numbers |
|----------|----------------------------------------------------------------------------------------------------|----------------------------|
| Bug      | Subject Area: General Ledger Balances: Folder: Fact – GL Balances: Data Elements were rounding off to the whole dollar. The issue has been corrected and all facts from that folder are no longer being rounded off. | 348534                     |

If you have any questions in regards to the above listed release notes, please contact the Data Services team by sending an email to <a href="mailto:rfreportcenter@rfsuny.org">rfreportcenter@rfsuny.org</a>

### Future Releases to RF Report Center

Visit the <u>RF Report Center page</u> on myRF to obtain the <u>most current release schedule</u> and Report Center information and resources.

Thank you for your continued support as we continue to enhance the RF Report Center to provide a robust analytical tool for the user community.

RF RC Release 03 September FY18

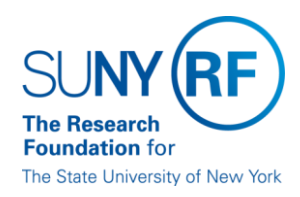

Research Foundation for SUNY Information Services Department RF Report Center September 2017 Release Notes

## **Report Center Tip and Tricks**

# How to Filter Salary Expenditures

Subject Areas: Post Award Management Subject Area and Grants Snapshot Subject Area

There are two ways to filter the salary expenditures in these two subject areas:

1. Expenditure Sw Flag

a. Locate the "Expenditure Category Group" Folder, use the data element "Expenditure Sw Flag";

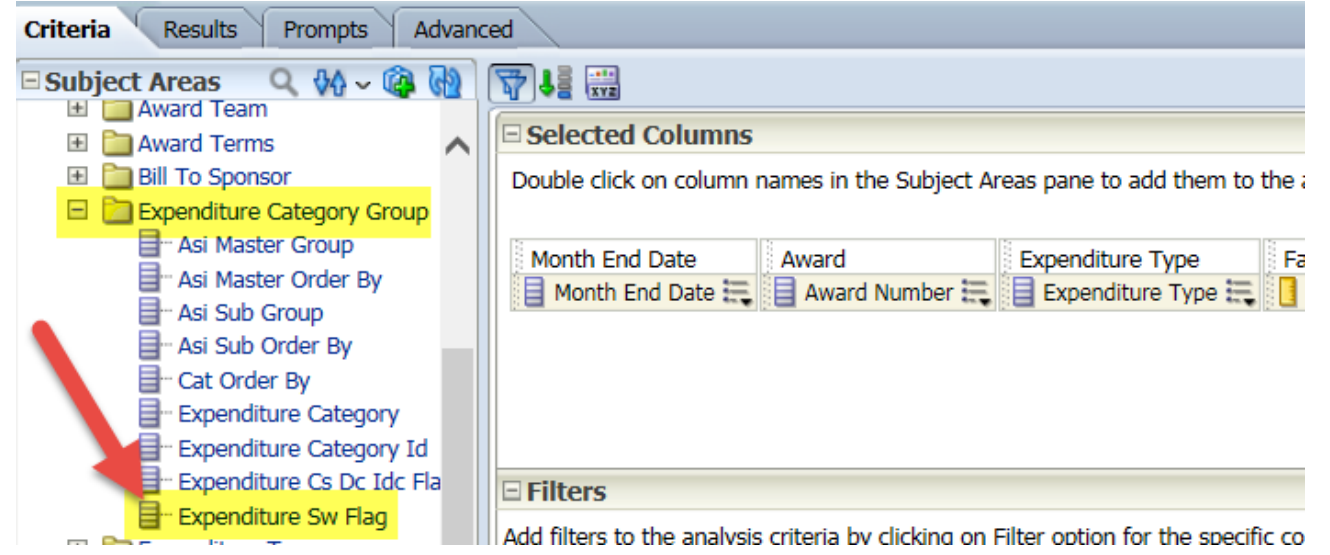

b. Filter the data element value as "T".

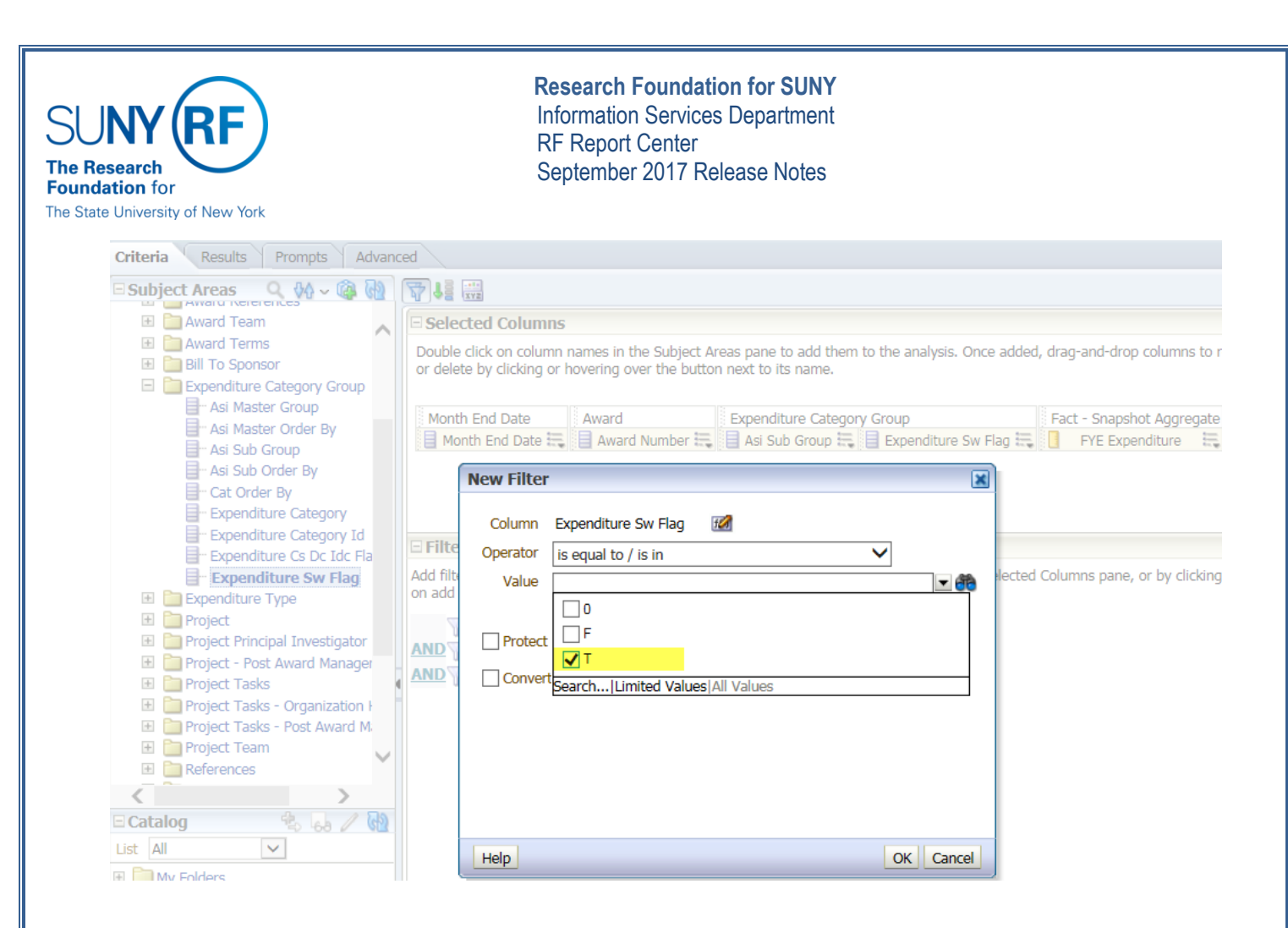

# 2. Asi Sub Group

a. Locate the "Expenditure Category Group" Folder, use the data element "ASI Sub Group";

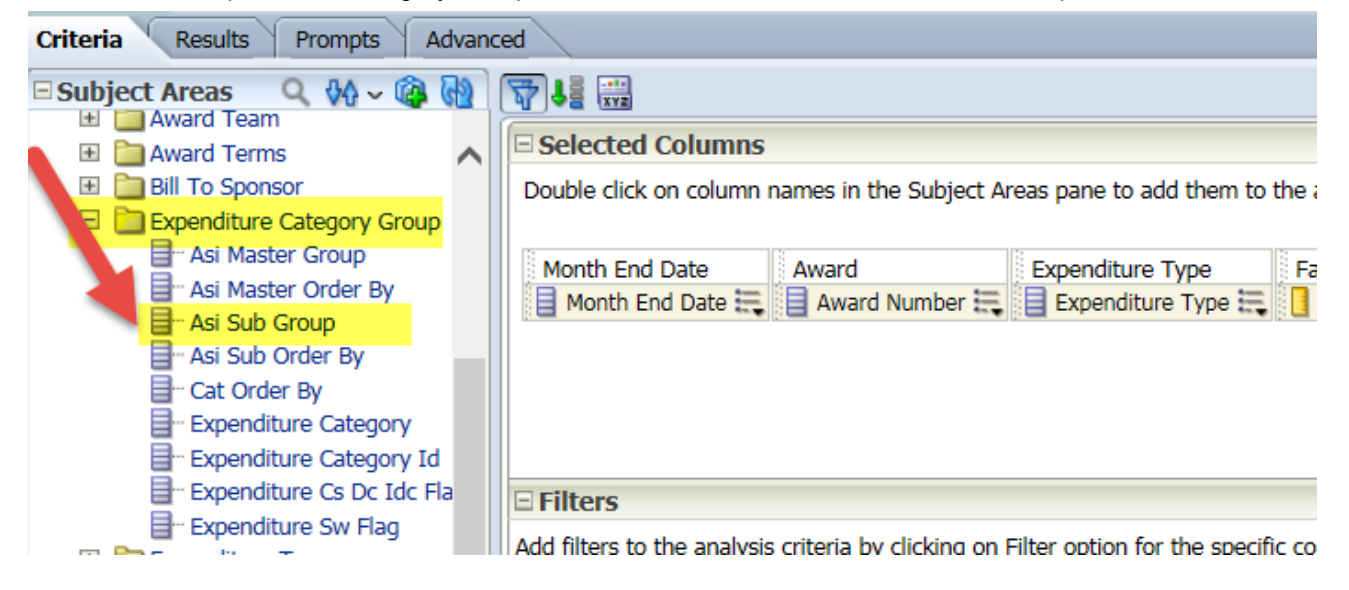

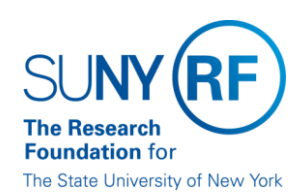

**Research Foundation for SUNY** Information Services Department RF Report Center September 2017 Release Notes

#### b. Filter the data element value as "Total Salaries and Wages".

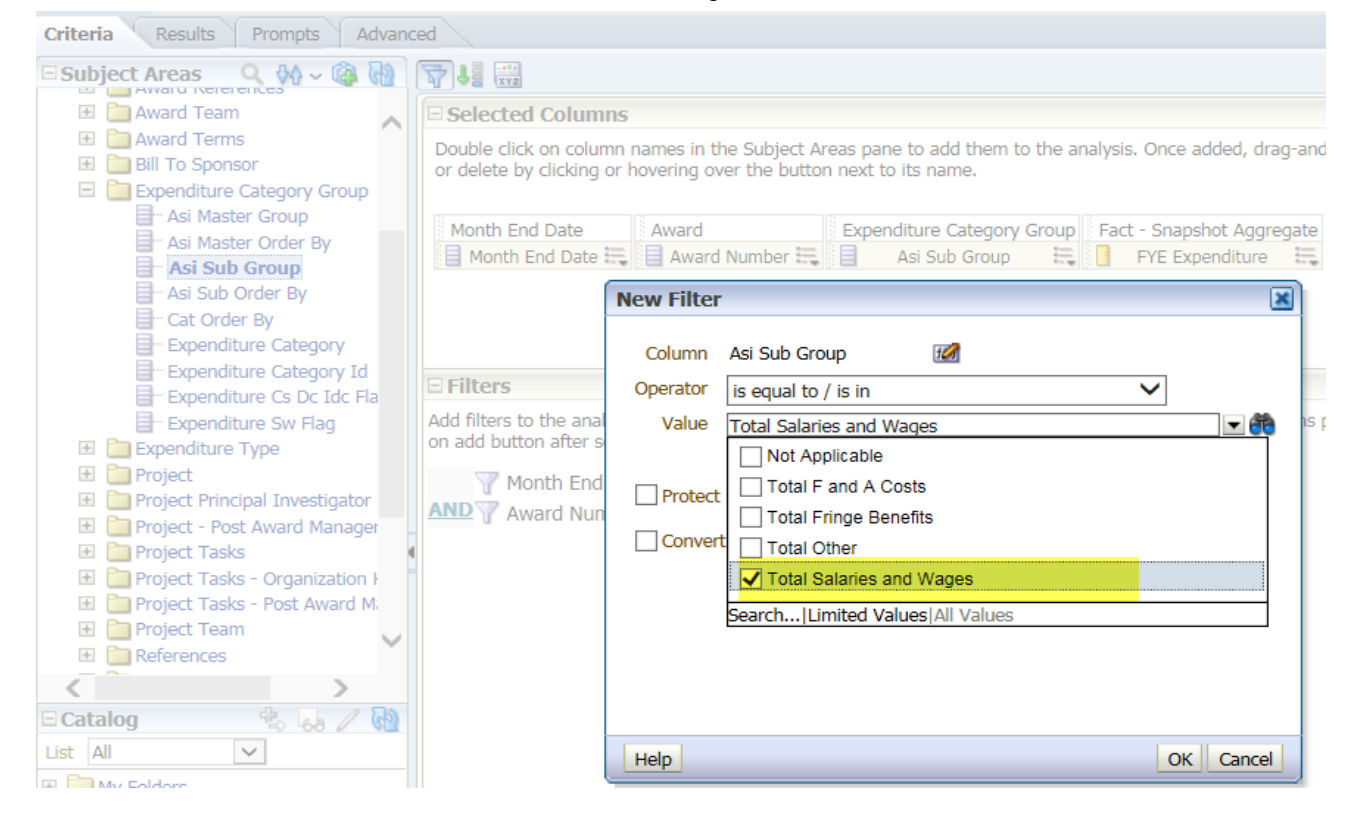